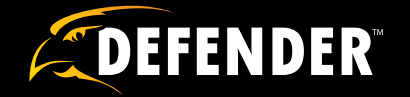

# **Covert Alarm Clock DVR**

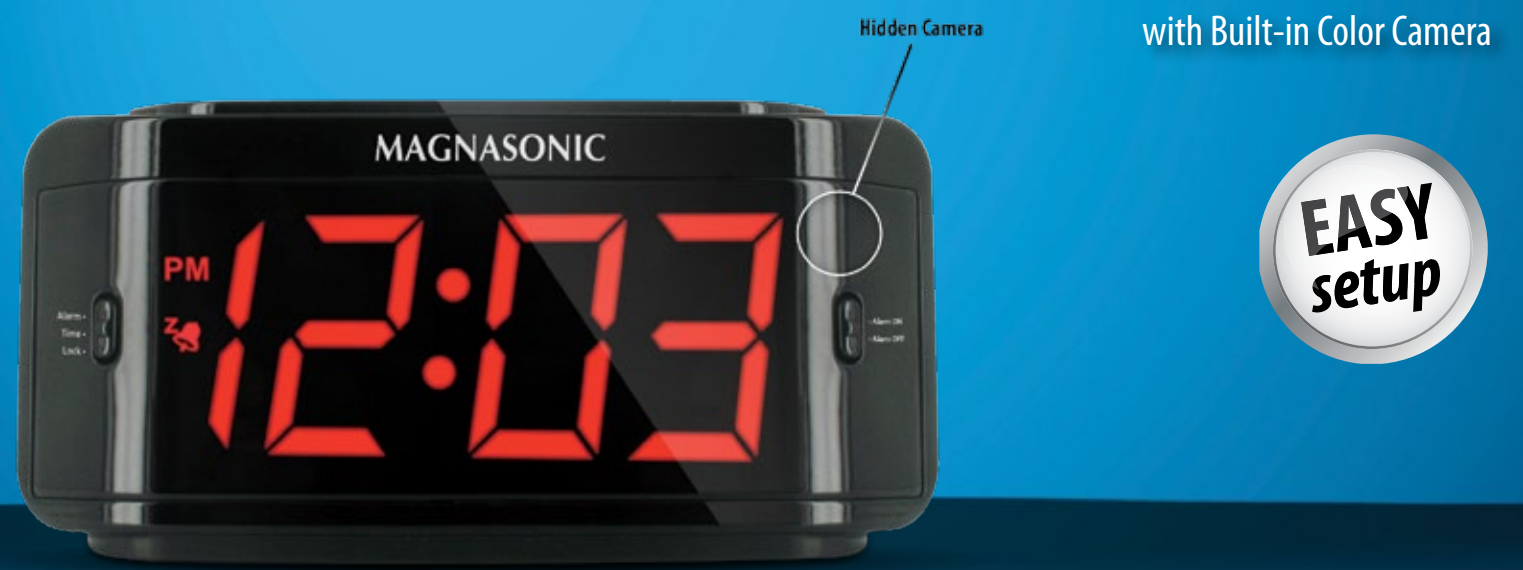

# **USER MANUAL**

www.defender-usa.com

Model#: ST300-SD

### **NEED HELP? CONTACT US**

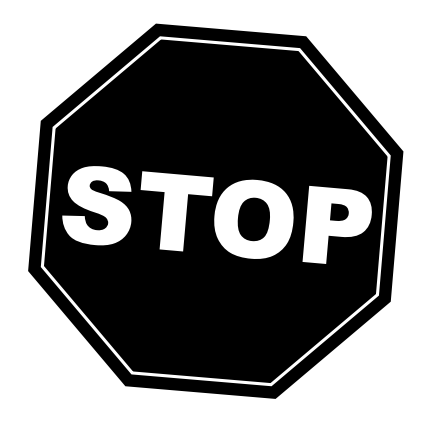

DO NOT RETURN THIS PRODUCT TO THE STORE

# **NEED HELP?**

Support: www.defender-usa.com/contact\_us

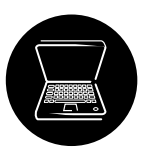

Online live web chat: Visit www.defender-usa.com

Please contact a **DEFENDER**<sup>®</sup> customer support representative regarding additional information on product features, specifications or assistance with setup.

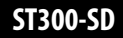

### **IMPORTANT! PLEASE READ**

### **PRODUCT WARRANTY INFORMATION**

We take quality very seriously. That is why all of our products come with a one year warranty from the original purchase date against defects in workmanship and materials. If you have warranty or support issues please contact us using any of the following methods:

> Support: www.defender-usa.com/contact\_us Website: www.defender-usa.com

Defender USA 60 Industrial Parkway #Z64 Cheektowaga, NY USA 14227 Defender CANADA 4080 Montrose Road Niagara Falls, ON Canada L2H 1J9

### **Warranty Terms**

- 1. Defender products are guaranteed for a period of one year from the date of purchase against defects in workmanship and materials. This warranty is limited to the repair, replacement or refund of the purchase price at Defender's option.
- This warranty becomes void if the product shows evidence of having been mis used, mishandled or tampered with contrary to the applicable instruction manual.
- 3. Routine cleaning, normal cosmetic and mechanical wear and tear are not covered under the terms of this warranty.
- 4. The warranty expressly provided for herein is the sole warranty provided in connection with the product itself and no other warranty, expressed or implied is provided. Defender assumes no responsibilities for any other claims not specifically Mentioned in this warranty.
- 5. This warranty does not cover shipping costs, insurance, or any other charges.
- 6. You MUST call Defender before sending any product back for repair. You will be sent a Return Authorization number with return instructions. When returning the product for warranty service, please pack it carefully in the original box with all supplied accessories, and enclose your original receipt or copy, and a brief explanation of the problem and RA#.
- 7. This warranty is valid only in Canada and the continental U.S.
- 8. this warranty cannot be re-issued.

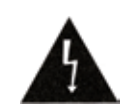

### CAUTION RISK OF ELECTRIC SHOCK, DO NOT OPEN MONITOR

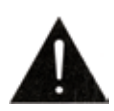

TO REDUCE THE RISK OF ELECTRIC SHOCK, DO NOT REMOVE THE COVER (BACK). NO USER SERVICEABLE PARTS INSIDE. REFER SERVICING TO QUALIFIED SERVICE PERSONNEL.

### TABLE OF CONTENTS

| Need Help Page               | 1  |
|------------------------------|----|
| Warranty Information         | 2  |
| What's Included              | 3  |
| Features                     | 4  |
| Buttons and Connections      | 5  |
| Installation                 | 6  |
| Introduction                 | 7  |
| Setting the LED Alarm Clock  | 8  |
| Main Menu                    | 9  |
| DVR Settings                 | 10 |
| Search and Play              | 10 |
| Set Date/Time                | 10 |
| Set Motion Detection         | 11 |
| Motion Detection Sensitivity | 11 |
| Manual Record                | 12 |
| Schedule Record              | 12 |
| Motion Record                | 13 |
| Continuous Record            | 13 |
| SD Card Status               | 14 |
| System Status                | 15 |
| Power ON Setup               | 15 |
| Factory Default              | 16 |
| Camera Specifications        | 16 |
| DVR Specifications           | 17 |
| Notes                        | 18 |

### WHAT'S INCLUDED

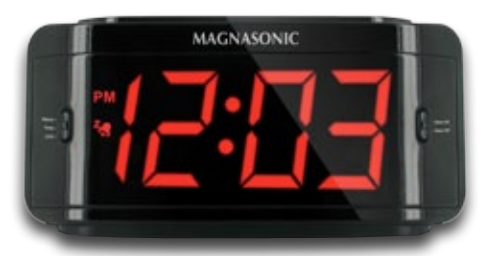

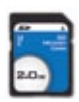

**Covert DVR Alarm Clock** 

2GB SD Card

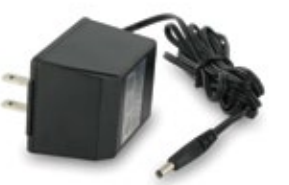

**Power Adapter** 

User Manual

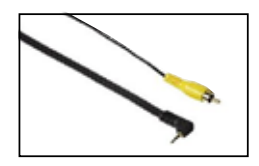

**RCA Cable** 

Lifetime Live
 Customer Support

### FEATURES

### **Covert DVR Disguised as an Alarm Clock**

Hidden in a fully functional, Magnasonic LED alarm clock, you can privately monitor your office, employees, valuables or nanny with this unit's conventional appearance.

### Record Over a Month of Footage with the Included 2GB SD Card<sup>1</sup>

Capture over a month of high quality video when you record with the included 2 GB SD card. Easily remove the SD card to backup your footage to a computer.

### **Motion Activated Recording**

Choose to record only when motion is detected and capture just the important events while conserving space on your SD card.

### Easily Connect to a TV or Monitor

Review recorded footage easily by connecting the DVR to a television or monitor.

### **Fully Functional Alarm Clock**

This unit also operates as a fully functional LCD alarm clock with alarm and snooze functions.

### **High Quality MPEG-4 Compression**

MPEG-4 compressed recording allows for hours and hours of capturing footage without sacrificing video quality to conserve space.

### Compatible With High Capacity SD Memory Cards up to 32 GB

The ST300 comes with an included 2 GB SD card, if you should require more memory for your system, you can install a SD card up to 32 GB.

### Lifetime Customer Support

Our customer support team can be reached on our website at www.defender-usa.com/contact\_us or via live web chat. Our experts will be happy to assist you in English, French and Spanish.

#### Disclaimers:

1. Recording capacity may vary based on recording resolution and quality, lighting conditions and movement in the scene. Based on a 2GB SD card, using lowest quality settings.

- 2. Product may not be exactly as shown on the package. Some images are used for illustration purposes only.
- 3. Defender does not endorse any Defender products for illegal activities. Defender is not responsible or liable in any way for any damage, vandalism, theft or any other action that may occur while a Defender product is in use by the purchaser.

### **BUTTONS AND CONNECTIONS**

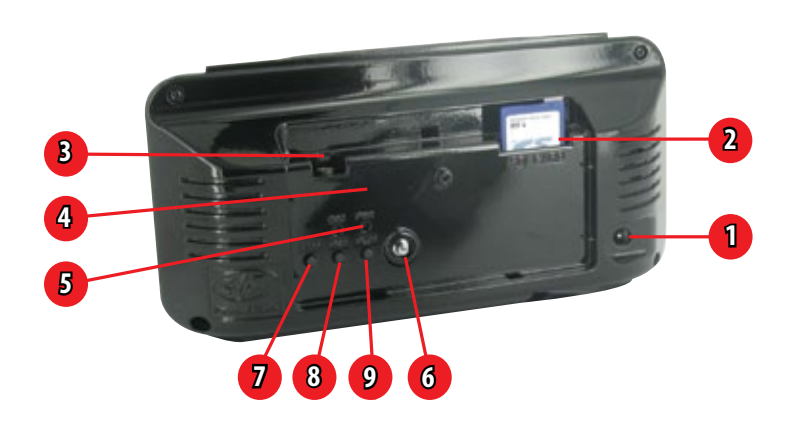

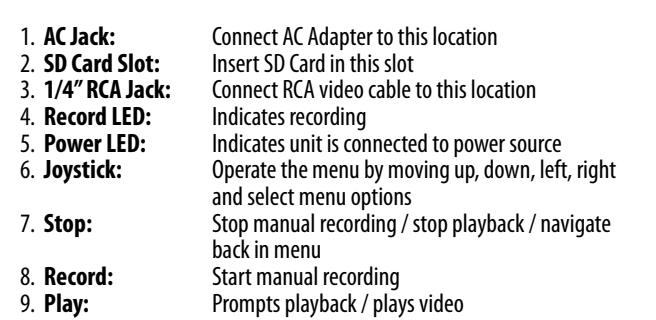

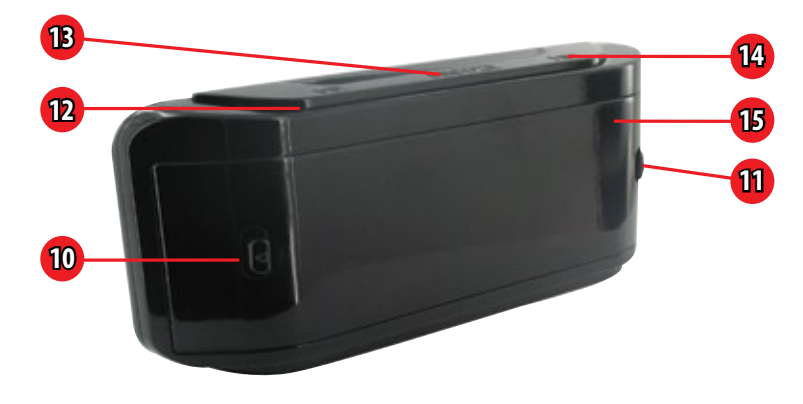

- 10. Time Switch:
  - Up Mid
    - Down T

Alarm On

Alarm Off

Increase hour by one

Increase minute by one

Covert pinhole camera

- 11. Alarm Switch: *Up* 
  - Down
- 12. Hour:
- 13. Snooze:
- 14. Minute:
- 15. Camera:

Select to adjust time, alarm or set to be locked Alarm Set Time Set Time Lock

Snooze button, delays alarm for 9 minutes

### INSTALLATION

ST300-SD was designed to be quick and easy to set up and to use. Please follow these simple instructions to get your covert DVR up and running in just a matter of minutes.

### **Powering your ST300**

- 1. Connect the included AC adapter to conventional AC outlet.
- 2. Connect AC adapter to AC Jack (1) on the back side of ST300.

### Connect your ST300 to a TV

- 1. Connect the included RCA cable to the RCA Jack (3) on the back side of ST300.
- 2. Connect the RCA cable to the Yellow RCA Composite Video Input Jack of your television.

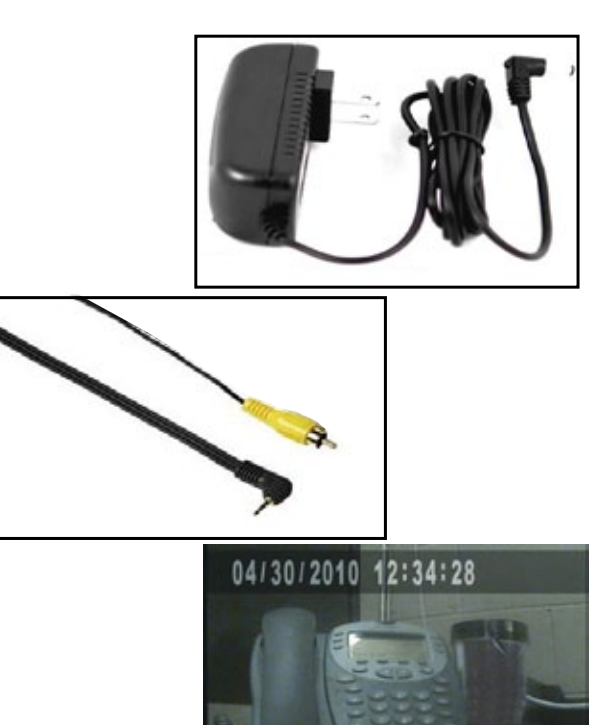

### View your ST300 on a TV

- 1. Once you have connected your ST300 to your TV, power both units on.
- 2. Set your TV's input source to "VIDEO," "AUX" or whichever source is required for viewing your connected devices.

### INTRODUCTION

### **GETTING STARTED**

As soon as you power on your ST300 you will automatically be brought to Monitoring Mode. From here you will be able to access the main menu, trigger manual recording or view previously recorded footage.

The top bar of your screen will display the date and time of your covert DVR. The bottom bar will feature icons indicating what actions are taking place on your ST300.

Please, take the time to read through this manual in its entirety to get the most out of your covert recording experience with the ST300-SD.

### ST300-SD ICONS

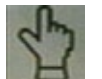

Manual Record Indicates manual record is on

Indicates motion record is on

Indicates scheduled continuous

Scheduled Record

record is on

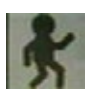

Motion Record

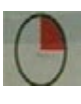

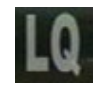

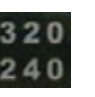

### Monitoring Mode

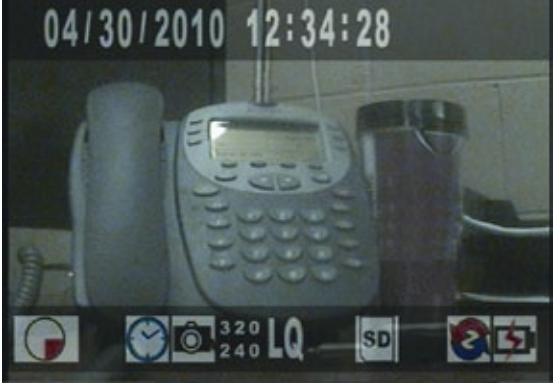

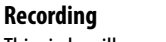

This circle will appear on your display while your covert DVR is rrecording

Quality Level Indicates quality level: low (LQ) medium (MQ) and high (HQ)

### Resolution

Indicates the resolution being recorded 320x240 or 640x480

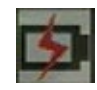

Power Indicates covert DVR is connected to power source

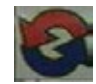

Overwrite Indicates overwrite is enabled

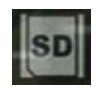

SD Card Indicates SD card is installed

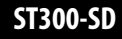

### TIME AND ALARM SETTINGS

ST300 is a covert DVR hidden inside of a fully functional Magnasonic LCD alarm clock. Follow these basic steps to setup the external alarm clock portion of your covert DVR:

### To set the time:

- 1. Adjust the Time Switch to the mid position, this will enable time set.
- 2. Press the hour button to increase the time, in hours, by one.
- 3. Press the minute button to increase the time, in minutes, by one.
- 4. When you have finished setting the time, adjust the Time Switch to the down position to prevent any adjustments.

### To set the alarm:

- 1. Adjust the Time Switch to the up position, this will enable alarm set.
- 2. Press the hour button to increase the alarm time, in hours, by one.
- 3. Press the minute button to increase the alarm time, in minutes, by one.
- 4. When you have finished setting the alarm time, adjust the Time Switch to the down position to prevent any accidental adjustments.

### To enable the alarm:

- 1. Adjust the Alarm Switch to the up position to enable alarm.
- 2. Adjust the Alarm Switch to the down position to disable alarm.

### *To turn off the alarm / use the snooze button:*

When the alarm is set and enabled, an audible buzzer will sound at the set time.

- 1. To turn off activated alarm, move the Alarm Switch down to disable alarm.
- 2. While alarm is activated, press the snooze button to disable the alarm for 9 minutes. After 9 minutes, the alarm will sound again and you will again be prompted to either press the snooze button or turn off the alarm.
- NOTE: The time displayed on the LCD Alarm Clock must set independently from the time setting on the covert DVR.

### **MAIN MENU**

To access the main menu, press the joystick button. Navigation throughout the main menu is made easy with the directional joystick: move it up or down to navigate the menu, left or right to adjust settings and use the "STOP" button to go back a screen. The following options are available in the main menu:

| Search and Play:   | This option prompts the file list, view all of your recorded footage here                                                                                                    |  |
|--------------------|----------------------------------------------------------------------------------------------------|--|
| Set Date / Time:   | Configure the date, date format and time for your ST300                                                                                                    |  |
| Set Motion Detect: | Set a customized area for motion detection and adjust the camera's sensitivity to picking up movement                                                                        |  |
| Manual Record:     | Configure the resolution, frame rate and quality of manual recordings                                                                                                    |  |
| Schedule Record:   | Set up a 24 hour recording schedule and adjust the resolution, frame rate and quality for each of your scheduled recording types                                             |  |
| SD Card Options:   | This option displays the size of your SD Card as well as how much space is available. Additionally, you can specify the size of recorded files and set automatic overwriting |  |
| System Status:     | Dispalys all of the current settings of your ST300                                                                                                    |  |
| Power On Setup:    | Set your OSD language and video format                                                                                                    |  |
| Factory Default:   | Return the settings of your ST300 to its original factory defaults                                                                                                    |  |

#### Main Menu Screen

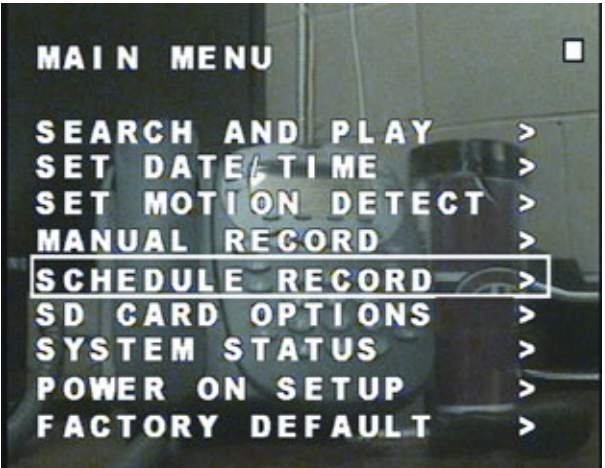

### **Search and Play**

The Search and Play menu lets you view all of your previously recorded footage. Navigate this menu by moving the joystick up and down to scroll through the dates that footage was recorded on. Once the date has been selected, use the joystick left and right to toggle through the recorded files. The recorded files are located towards the bottom of the screen, a white cursor will highlight your selection. Press the joystick button to playback the desired footage.

| Date:  | Details the date in which the video files were recorded on                                                                                                    |
|--------|----------------------------------------------------------------------------------------------------|
| Files: | The number of files that were recorded that day                                                                                                    |
| Page:  | Identifies the event type that triggered the recording. A sicon indicates a scheduled recording, a sicon indicates motion recording and a sicon indicates manual recording |
| Time:  | Displays the start time of recorded video                                                                                                    |

### Set Date / Time

| Date Format: | Toggle the date to be displayed in either year/month/day, month/day/year or |  |
|--------------|-----------------------------------------------------------------------------|--|
|              | day/month/year                                                              |  |
| Set Year:    | Set the year of your covert DVR                                             |  |
| Set Month:   | Set the month of your ST300                                                 |  |
| Set Day:     | Set the day                                                                 |  |
| Set Time:    | Adjust the time                                                             |  |

#### Search and Play Menu

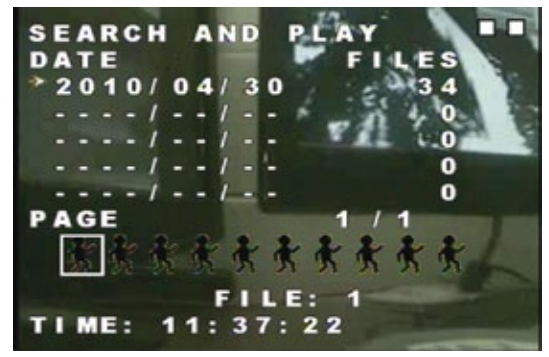

### Set Date / Time Menu

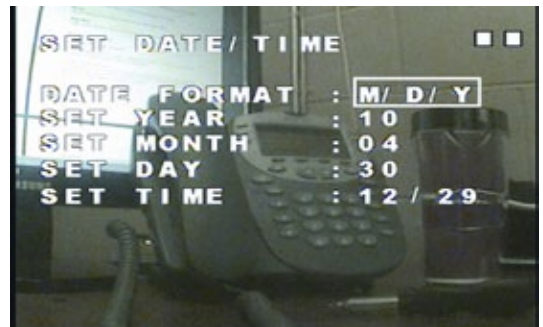

### **Set Motion Detection**

Adjusting the motion detection area is a convenient feature for you to customize your cover recording experience. This option allows you to eliminate unwanted items that would trigger motion recording, for example, a fan or television screen, allowing you to record only what is important to you.

#### To adjust motion detection area:

Change the edit mode by pressing the "PLAY" button on the ST300. Navigate the screen moving up, down, left and right then select by pressing the joystick. A red square indicates motion will be detected while a white square indicates no motion will be detected.

| Cell Edit:    | Choose a single area to turn on or off motion activated recording  |  |
|---------------|--------------------------------------------------------------------|--|
| Add Block:    | Select the areas of the camera that you want motion recording      |  |
| Add All:      | This selects motion recording for the whole screen                 |  |
| Delete Block: | Toggle to an area where you do not want motion detection recording |  |
| Delete All:   | This turns off motion recording for the whole screen               |  |

### **Motion Detection Sensitivity**

#### **MD Energy**

Gauges how much motion is detected on screen so you can set your desired sensitivity level with the Motion Detection Threshold.

### **Motion Detection Threshold**

Alter the degree of motion required to trigger motion activated recording. By decresing the reshold, the motion detection becomes more sensitive. Likewise, increasing the threshold desensitizes motion detection.

#### **Set Motion Detection Area**

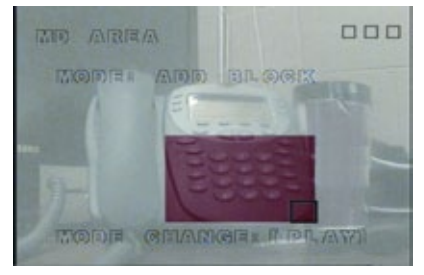

#### **Motion Detection Sensitivy Menu**

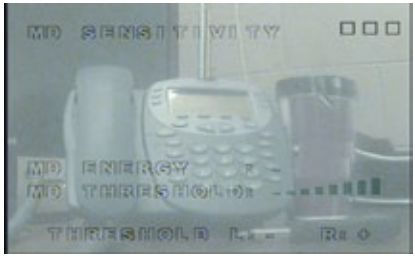

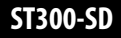

### **Manual Record**

| Video Size: | Select the resolution you wish to record while using Manual Record Mode. Choose    |
|-------------|------------------------------------------------------------------------------------|
|             | between either 320x240 or 640x480                                                  |
| Frame Rate: | Select how many frames per second (FPS) you wish to record. When using the         |
|             | resolution 320x240 you can select 1/2/10/15/20/30 FPS. When using the resolution   |
|             | 640x480 choose between 1/2/10/12 FPS.                                              |
| Quality:    | Select the desired quality level of footage recorded in Manual Record Mode. Choose |
|             | from low, medium or high quality.                                                  |

### **Schedule Record**

The Schedule Record Menu allows you to setup a 24 hour recording schedule permitting you to set each hour of the day: choose to record continually, record when motion is detected or not to record at all. As well, it allows you to customize the recording quality for both motion recording and continuous recording that occurs in the scheduling period.

#### To set the schedule:

- 1. Navigate to the "SCHEDULE SETUP" icon.
- 2. Set the schedule recording mode on or off.
- 3. Each hour of the 24 hour clock is displayed next to an icon indicating a recording type. Scroll through the schedule by moving the joystick up or down to navigate to desired hour.
- 4. Move joystick left or right to adjust the recording type. A similar indicates motion detection, a indicates constant recording and an similar indicates no recording.
- 5. When you have finished setting your recording schedule, press "STOP" to exit.

#### **Manual Record Menu**

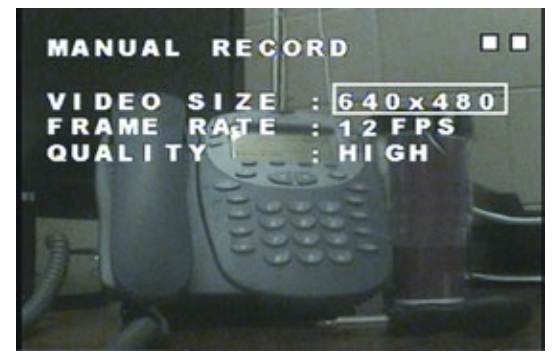

#### **Schedule Record Menu**

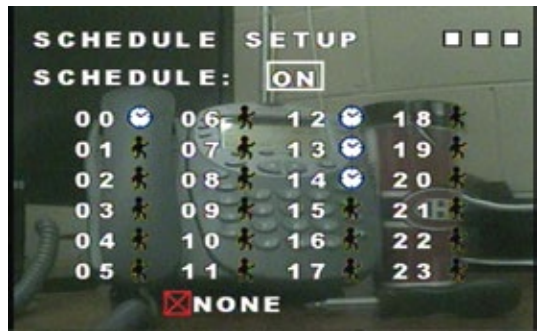

### **Motion Record**

From this menu, configure the settings for motion detection recording that occurs in your 24 hour recording schedule.

| Video Size: | Select the resolution you wish to record while using Motion Record Mode. Choose |  |
|-------------|---------------------------------------------------------------------------------|--|
|             | between either 320x240 or 640x480                                               |  |
| Frame Rate: | Select how many frames per second (FPS) you wish to record. When using the      |  |
|             | resolution 320x240 you can select 1/2/10/15/20/30 FPS. When using               |  |
|             | the resolution 640x480 choose between 1/2/10/12 FPS.                            |  |
| Quality:    | Select the desired quality level of footage recorded in Motion Record Mode. You |  |
|             | can select from low, medium and high quality.                                   |  |
| Duration:   | Select how long you want recording to last once motion is detected. Choose      |  |
|             | between 5 seconds up to 1 minutes and 30 seconds.                               |  |

### **Continuous Record**

Configure the settings for the continuous recording that occurs in your 24 hour recording schedule.

| Video Size: | Select the resolution to record while using Continuous Record Mode. Select      |  |
|-------------|---------------------------------------------------------------------------------|--|
|             | between 320x240 or 640x480                                                      |  |
| Frame Rate: | Select how many frames per second (FPS) you wish to record. When using the      |  |
|             | resolution 320x240 you can select 1/2/10/15/20/30 FPS. When using               |  |
|             | the resolution 640x480 choose between 1/2/10/12 FPS.                            |  |
| Quality:    | Select the desired quality level of footage recorded in Continuous Record Mode. |  |
|             | You can select from low, medium and high quality.                               |  |

#### **Schedule Record Menu**

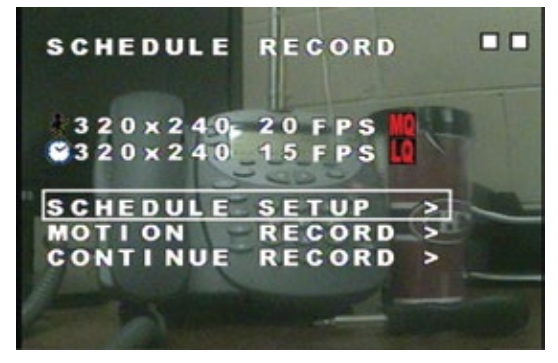

### Adjusting Scheduled Recording Video Settings

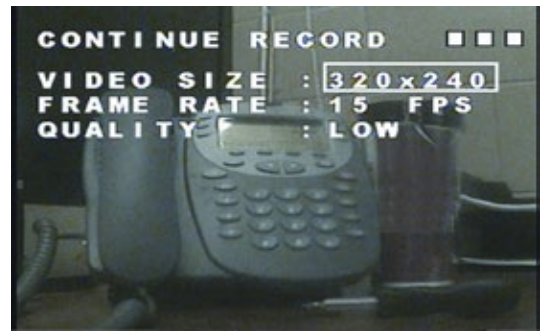

### **SD Card Options**

This menu displays the size of your SD card and how much space is available. As well, you can set the size of files to be recorded, set automatic overwriting and format your SD card from this menu.

| Disk Total:    | Informs you of the max storage size of your SD Card.                              |  |
|----------------|-----------------------------------------------------------------------------------|--|
| Disk Remain:   | This is the amount of storage space you have left on your SD Card.                |  |
| Max File Size: | Configure the size of your recorded files. Choose anywhere from                   |  |
|                | 3MB up to 100MB per file.                                                         |  |
| Card Full:     | Adjust this setting to define what action happens when the SD Card is full.       |  |
|                | Select "OVERWRITE" to enable automatic overwriting which means that,              |  |
|                | when your SD Card is full, the ST300 will automatically begin recording over      |  |
|                | the oldest footage. You can also select "STOP" to have your covert DVR stop       |  |
|                | recording when the SD Card is full.                                               |  |
| Format:        | If you wish to erase all of the contents on your SD Card, select this option. You |  |
|                | will be prompted: "WARNING! DATA ON SD CARD WILL BE CLEANED!"                     |  |

Press the joystick button to format your SD Card. If you choose not to format your SD Card, simply press the "STOP" button to cancel.

NOTE: Once you have formatted your SD Card, you cannot cancel this process. All of your saved information, whether it be recorded footage or other files, will be erased.

#### **SD Card Options Menu**

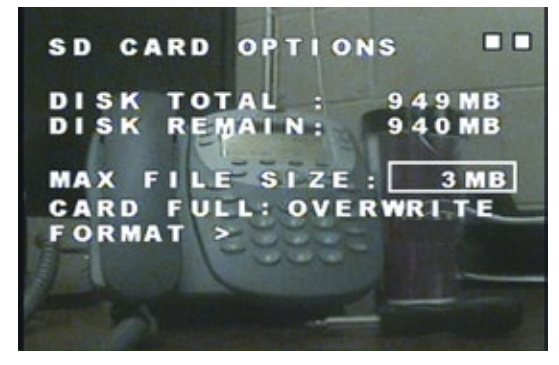

#### **SD Card Format Screen**

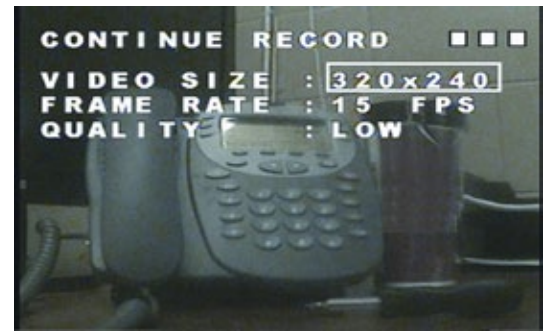

### **System Status**

The System Status Menu displays all of your ST300's current settings but features no adjustable values. Use this screen to quickly review all of your covert DVR's current settings.

| Verci | inn. |
|-------|------|
| ACI 2 |      |

The current firmware version of your ST300

SD Full:

Indicates what action is taken when the SD Card is full

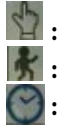

- Displays the resolution, frame rate and quality level of manual record mode
- Displays the resolution, frame rate and quality level of motion record mode
- Displays the resolution, frame rate and quality level of scheduled continue record mode

### **Power On Setup**

From this menu, adjust the language of your ST300's On-Screen Display (OSD) and set your covert DVR for NTSC or PAL video standards.

- Language: Select the language for your OSD. You can select from English, Chinese, Spanish, German, Danish, Dutch, Italian and French
- Composite: Select the video format for your ST300. Choose from NTSC or PAL standards. If you are using this device in North America, you will want to leave this set to NTSC for it to be compatible with your TV or monitor. Use PAL if you are using this in Europe or Asia

#### System Status Menu

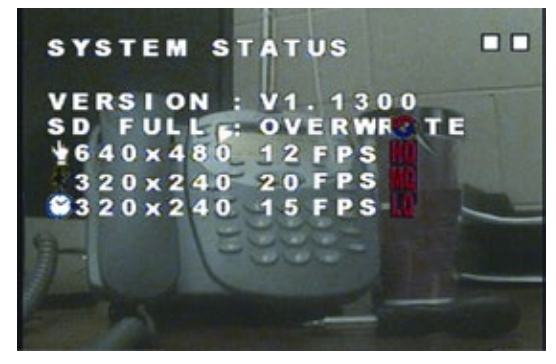

### Power On Setup Menu

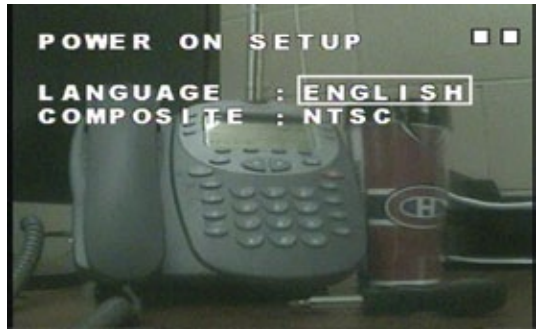

### **Factory Default**

This option allows you to set your ST300 back to its factory default settings, precisely the way the unit came out of the box.

#### To set factory default:

- 1. Select the factory default option from the main menu. You will be prompted: **"RECALL DEFAULT NOW?"**
- 2. To restore your ST300 to factory default press the joystick button to signal yes.
- 3. To cancel resetting your ST300 to factory defaults, press the "STOP" button to cancel.

#### System Status Menu

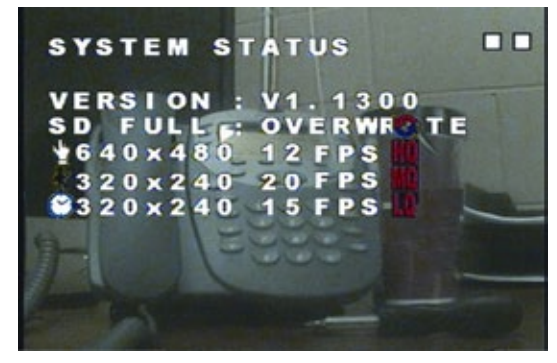

### **CAMERA SPECIFICATIONS**

| Image Sensor      | 1/6" Color CMOS Sensor    |  |
|-------------------|---------------------------|--|
| Resolution        | 640 x 480                 |  |
| Outdoor Use       | No                        |  |
| Focal Length      | Board Lens f3.62mm / F2.8 |  |
| Focus Type        | Fixed                     |  |
| Min. Illumination | 2 lux                     |  |

| Motion Detection | Yes        |
|------------------|------------|
| Viewing Angle    | 66 Degrees |
| BLC              | Auto       |
| AGC              | Auto       |
| White Balance    | Auto       |
| Signal Noise     | 46 dB      |

### **DVR SPECIFICATIONS**

| Functionality               | Simplex                                  |
|-----------------------------|------------------------------------------|
| Video Compression           | MPEG-4                                   |
| Resolution                  | 640 x 480, 320 x 240                     |
| Recording Frame Rate        | 320x240: 30FPS Max, 640 x 480: 15FPS Max |
| <b>Recording Resolution</b> | VGA (640x480)/ QVGA (320x240)            |
| <b>Recording Qualities</b>  | High, Medium, Low                        |
| Recording Modes             | Manual/ Schedule/ Motion Detection       |
| Recording Media             | SD1.1/1.0 SD/SDHC Card, Max 32GB         |
| Video Format                | NTSC                                     |
| Video Display Output        | 1 CH RCA Composite                       |
| Live Viewing                | Single Screen                            |
| Live Resolution             | 640 x 480                                |
| Live Frame Rate             | 30 FPS                                   |
| Play Search Mode            | By Date, Time, Record Type               |
| Play Speed                  | Forward/Rewind: x1/x2/x4/x8/x16/x32      |
| Play Mode                   | Single Screen                            |

| OSD and System Menu Display               | English                            |
|-------------------------------------------|------------------------------------|
| OSD Language Display                      | Selectable                         |
| Time and Date Stamp Display               | Yes                                |
| Automatic Overwrite Option                | Yes                                |
| LED Indicators                            | Power, Record                      |
| Housing Material                          | ABS Plastic                        |
| Housing Color                             | Midnight Black                     |
| Battery Backup (for DVR<br>settings only) | Yes. Internal                      |
| Contents Backed Up                        | DVR settings only                  |
| Power Adapter Input                       | AC 110-240V (switching mode)       |
| Operating Temperature                     | 41°F ~ 113°F                       |
| Operating Humidity                        | 80%                                |
| Dimensions                                | 8" x 4" x 2"                       |
| Weight                                    | 1.2 lbs.                           |
| Disk Full Warning                         | Full Stop / Overwrite (Selectable) |

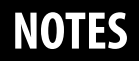

|  | ) |
|--|---|

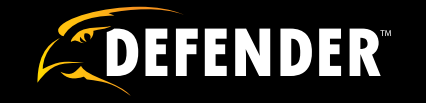

## **VISIT US ON THE WEB!**

- Product Information
- User Manuals
- ► Networking Guides

- Specification Sheets
- Software Updates
- Firmware Upgrades

### www.defender-usa.com

### Disclaimer

Defender does not endorse the use of any Defender products for illegal activities. Defender is not responsible or liable in any way shape or form for any damage, vandalism, theft or any other action that may occur while a Defender product is in use by the consumer.

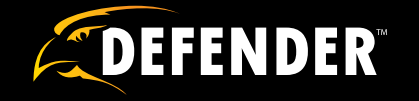

## **VISITEZ-NOUS SUR LE WEB!**

- Informations de produits
- Manuels d'utilisateurs
- Guides de mise en réseau
- Fiches techniques
- Mises à jour de logicielles
- Mises à jour Firmware

### www.defender-usa.com

### **Avertissement**

DEFENDER n'approuve pas l'usage de produits DEFENDER pour les activités illégales. DEFENDER n'est pas responsable en aucune manière que ce soit pour tout dommage, vandalisme, de vol ou de toute autre action qui peut se produire pendant qu'un produit DEFENDER est en cours d'utilisation par l'acheteur.

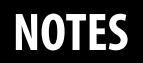

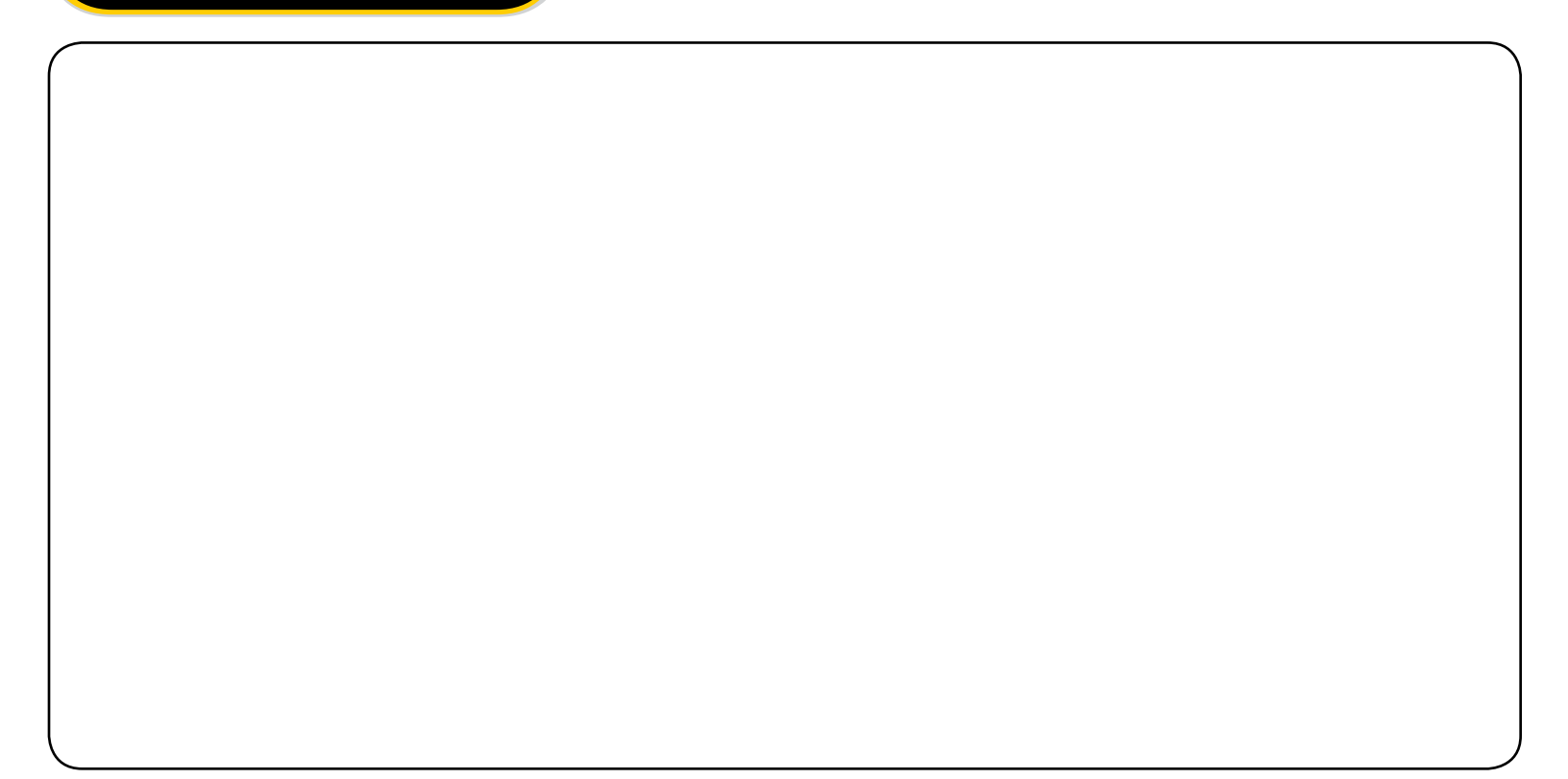

### **SPÉCIFICATIONS DU DVR**

| Fonctionnalité                      | Simplex                                |
|-------------------------------------|----------------------------------------|
| Compression vidéo                   | MPEG-4                                 |
| Résolution                          | 640 x 480, 320 x 240                   |
| Fréquence d'images<br>enregistrées  | 320x240: 1~30FPS, 640 x 480: 1~15FPS   |
| Résolution                          | VGA (640x480)/ QVGA (320x240)          |
| d′enregistrement                    | VGA (640x480)/ QVGA (320x240)          |
| Qualités                            | Manual/ Schedule/ Motion Detection     |
| d′enregistrement                    | Haute, moyenne ou faible               |
| Modes d'enregistrement              | Manuel/ Horaire/Détection de mouvement |
| Support d'enregistrement            | SD1.1/1.0 SD/Carte SDHC, Max 32GB      |
| Format vidéo                        | NTSC                                   |
| Sortie d'affichage vidéo            | 1canal RCA Composite                   |
| Affichage en temps réel             | Écran unique                           |
| Résolution en temps réel            | 640 x 480                              |
| Fréquence d'images en<br>temps réel | 30 FPS                                 |
| Mode joue/recherche                 | Par date, heure, type d'enregistrement |
| Vitesse de lecture                  | Avance/recule: x1/x2/x4/x8/x16/x32     |

| Écran d'affichage et menu                                  | Anglais                           |
|------------------------------------------------------------|-----------------------------------|
| Langue d'affichage                                         | Sélectionnables                   |
| Affichage de la date et de l'heure                         | Oui                               |
| Option d'écrasement                                        | Oui                               |
| automatique                                                |                                   |
| Indicateurs LED                                            | Alimentation, enregistrement      |
| Matériaux du boîtier                                       | Plastique ABS                     |
| Couleur du boîtier                                         | Noire foncé                       |
| Support de batterie (pour les<br>paramètres DVR seulement) | Oui. Interne                      |
| Contenu sauvegardé                                         | Paramètres DVR seulement          |
| Prise d'alimentation                                       | AC 110-240V (mode de commutation) |
| Température de fonctionnement                              | 41°F ~ 113°F                      |
| Humidité de fonctionnement                                 | 80%                               |
| Dimensions                                                 | 8" x 4" x 2"                      |
| Poids                                                      | 1.2 lbs                           |
| Avertissement de disque                                    | Arrêt / Écraser (Sélectionnable)  |

### Paramètres par défaut

Cette option vous permet de régler votre ST300 à ses paramètres d'usine par défaut, précisément la façon dont l'appareil est sorti de la boîte.

#### Pour régler les paramètres d'usine par défaut :

- 1. Choisir l'option de paramètres d'usine par défaut dans le menu principal. Vous serez incité : « LE RAPPEL DEFAUT MAINTENANT » ?
- 2. Pour restaurer votre ST300 au défaut d'origine appuie sur la manette pour signaler oui.
- 3. Pour annuler la réinitialisation de votre ST300 aux défauts d'origine, appuyez sur le bouton « Arrêt » (STOP) pour annuler.

#### Menu pour l'état du système

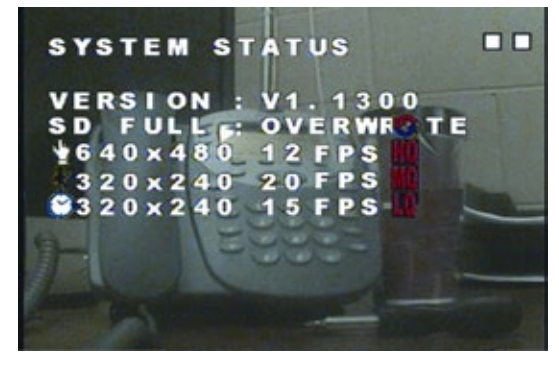

### **SPÉCIFICATIONS DE LA CAMÉRA**

| Détecteur d'image         | Détecteur CMOS couleur 1/6" |
|---------------------------|-----------------------------|
| Résolution                | 640 x 480                   |
| Utilisation à l'extérieur | Non                         |
| Longueur focale           | Board Lens f3.62mm / F2.8   |
| Type de mise au point     | Fixe                        |
| Illumination min.         | 2 lux                       |

| Détection de mouvement | Oui        |
|------------------------|------------|
| Angle de vision        | 66 Degrées |
| BLC                    | Auto       |
| AGC                    | Auto       |
| Balance des blancs     | Auto       |
| Bruit du Signal        | 46 dB      |

### État du système

Le menu pour l'état du système affiche tous les paramètres actuels de votre ST300 mais n'a aucune valeur réglable. Utilisez cet écran pour réviser rapidement tous les paramètres actuels de votre DVR dissimulé.

Version : La version courante du micro logiciel pour le ST300 SD pleine : Indique quelles mesures sont prises lorsque la carte SD est pleine

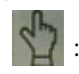

- Affiche la résolution, la fréquence d'images et le niveau de qualité du mode d'enregistrement manuel
- Affiche la résolution, la fréquence d'images et le niveau de qualité du mode d'enregistrement de mouvement
- Affiche la résolution, la fréquence d'images et le niveau de qualité du mode horaire d'enregistrement continu

### Configuration de l'alimentation

Dans ce menu, réglez la langue de votre ST300 à l'écran d'affichage et a réglé votre DVR dissimulé pour les normes vidéo NTSC ou PAL.

Langage : Sélectionnez la langue de votre l'écran d'affichage. Vous pouvez choisir parmi l'anglais, le chinois, l'espagnol, l'allemand, le danois, le néerlandais, l'îtalien et le français.

Composite :Sélectionnez le format vidéo de votre ST300. Choisissez parmi les normes PAL ou NTSC. Si vous utilisez votre ST300 en Amérique du Nord, vous voudrez laisser le mode en NTSC pour qu'il soit compatible avec votre téléviseur ou moniteur. Utilisez le mode PAL si vous utilisez cet appareil en Europe ou en Asie

### Menu pour l'état du système

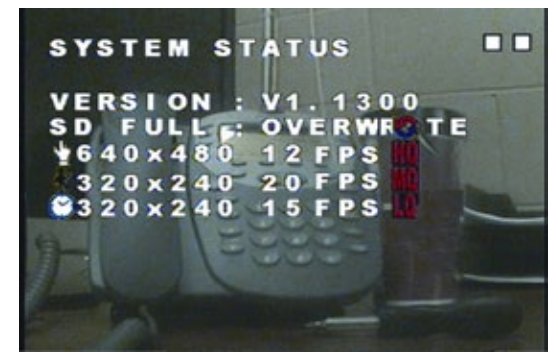

### Menu de configuration de l'alimentation

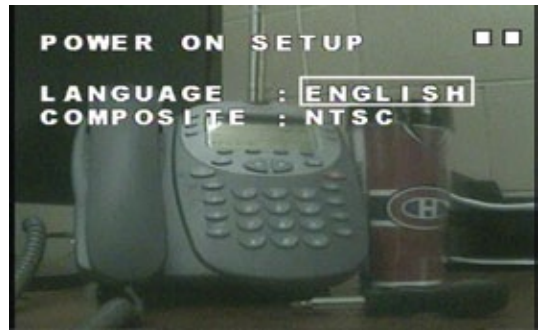

### **Options pour carte SD**

Ce menu affiche la taille de votre carte SD et le montant d'espace qui est disponible. Vous pouvez aussi choisir la taille de la fiche que vous voulez enregistrer, fixer en écraser automatique et formater votre carte SD à partir de ce menu.

- Disque total :Vous informe de la taille de stockage maximale de votre carte SD.Disque subsistant :Indique la quantité d'espace de stockage que vous avez laissé sur<br/>votre carte SD.Taille du fichier max :Configurer la taille de vos fichiers enregistrés. Choisissez n'importe où à<br/>partir de 3 MB jusqu'à 100 MB par fichier.Carte pleine :Réglez ce paramètre pour définir ce quel action qui se passe lorsque la carte<br/>SD est pleine. Sélectionner « Écraser » (OVERWRITE)pour permettre à<br/>l'écrasement automatique qui signifieque, lorsque votre carte SD est pleine, le<br/>ST300 commence à en registrer au-dessus de images les plus anciennes. Vous<br/>pouvez également sélectionner « Arrêt »(STOP) pour que votre DVR arrête<br/>d'enregistrer lorsque la carte SD est pleine.Format :Si vous souhaitez effacer tout le contenu sur votre carte SD. sélectionnez cette
- ormat : Si vous souhaitez effacer tout le contenu sur votre carte SD, sélectionnez cette option. Vous serez invité: « Attention! Données sur la carte SD seront perdus! » Appuyez sur le bouton de la manette pour formater votre carte SD. Si vous choisissez de ne pas formater votre carte SD, appuyez simplement sur le bouton « Arrêt »(STOP) pour annuler.

NOTE: Une fois que vous avez formaté votre carte SD, vous ne pouvez pas annuler ce processus. Toutes vos données sauvegardées, que ce soit des images enregistré ou d'autres fichiers, seront effacés.

#### Menu d'options pour carte SD

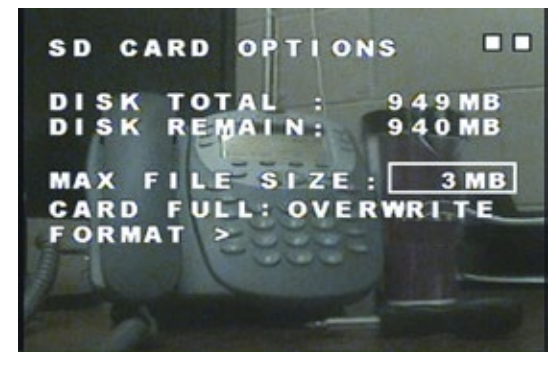

#### Écran pour formater la carte SD

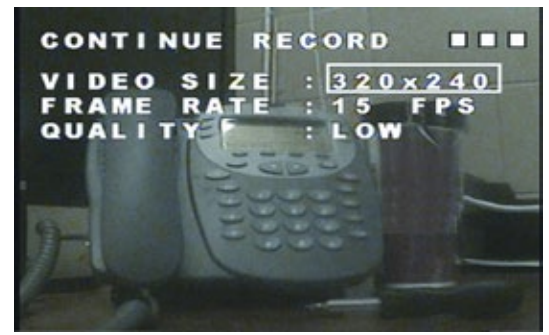

### Enregistrement du mouvement

Dans ce menu, configurer les paramètres pour l'enregistrement de détection de mouvement qui se produit dans votre programme d'enregistrement 24 heures.

| Taille de vidéo :    | Choisir la résolution que vous souhaitez enregistrer en utilisant le mode d'enregistrement du |
|----------------------|-----------------------------------------------------------------------------------------------|
|                      | mouvement. Choisir entre 320x240 ou 640x480.                                                  |
| Fréquence d'images : | Sélectionnez le nombre d'images par seconde (FPS) que vous souhaitez                          |
|                      | enregistrer. Lorsque vous utilisez la résolution 320x240, vous pouvez sélectionner            |
|                      | 1/2/10/15/20/30 FPS. Lorsque vous utilisez la résolution 640x480 choisir entre 1/2/10/12 FPS. |
| Qualit é:            | Sélectionnez le niveau de qualité désiré de séquences enregistrées dans le mode               |
|                      | d'enregistrement du mouvement. Choisissez entre faible, moyenne ou haute qualité.             |
| Durée:               | Sélectionnez la durée que vous souhaitez enregistrer lorsque le mouvement est détecté.        |
|                      | Choisir de 5 secondes jusqu'à 1 minute et 30 secondes.                                        |

### **Enregistrement continu**

Configurer les paramètres pour l'enregistrement continu qui se produit dans votre programme d'enregistrement 24 heures.

| Taille de vidéo :    | Choisir la résolution que vous souhaitez enregistrer en utilisant le mode d'enregistrement |
|----------------------|--------------------------------------------------------------------------------------------|
|                      | continu. Choisir entre 320x240 ou 640x480.                                                 |
| Fréquence d'images : | Sélectionnez le nombre d'images par seconde (FPS) que vous souhaitez                       |
|                      | enregistrer. Lorsque vous utilisez la résolution 320x240, vous pouvez sélectionner         |
|                      | 1/2/10/15/20/30 FPS. Lorsque vous utilisez la résolution 640x480 choisir entre 1/2/10/12   |
|                      | FPS.                                                                                       |
| Qualité:             | Sélectionnez le niveau de qualité désiré de séquences enregistrées dans le mode            |
|                      | d'enregistrement continu. Choisissez entre faible, moyenne ou haute qualité.               |

#### Menu Horaire d'enregistrement

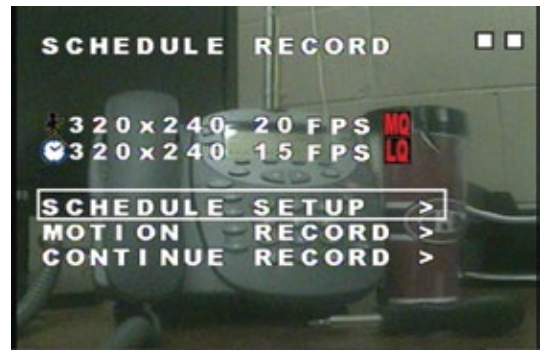

### Réglage des paramètres d'enregistrement vidéo programmés

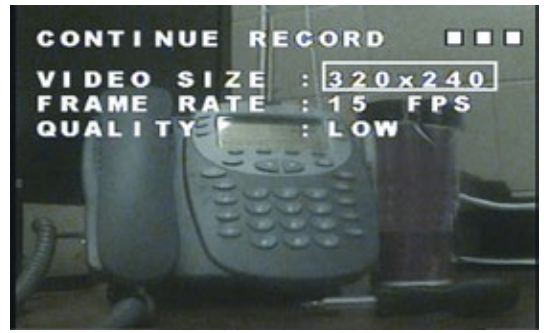

### **Enregistrement manuel**

- Taille de vidéo :Choisir la résolution que vous souhaitez enregistrer en utilisant le mode d'enregistrement<br/>manuel. Choisir entre 320x240 ou 640x480.
- Fréquence d'images: Sélectionnez le nombre d'images par seconde (FPS) que vous souhaitez enregistrer. Lorsque vous utilisez la résolution 320x240, vous pouvez sélectionner 1/2/10/15/20/30 FPS. Lorsque vous utilisez la résolution 640x480 choisir entre 1/2/10/12 FPS.
- Qualité:
   Sélectionnez le niveau de qualité désiré de séquences enregistrées dans le mode d'enregistrement manuel. Choisissez entre faible, moyenne ou haute qualité.

### Horaire d'enregistrement

Le menu Horaire d'enregistrement vous permet de configurer un horaire de 24 heures d'enregistrement vous permettant de fixer chaque heure de la journée: choisir d'enregistrer continuellement, enregistrer quand le mouvement est détecté ou ne pas enregistrer du tout. De plus, il vous permet de personnaliser la qualité d'enregistrement pour l'enregistrement de mouvement et l'enregistrement continu qui se produit dans la période de planification horaire. **Pour régler l'horaire :** 

- 1. Naviguer à l'icône «Configuration de l'horaire ».
- 2. Régler le mode d'enregistrement soit allumé ou éteint.
- Chaque heure de l'horloge de 24 heures à côté d'un icône indiquant un type d'enregistrement. Faites défiler la liste en déplaçant la manette vers le haut ou vers le bas pour naviguer vers l'heure désirée.
- 4. Déplacez la manette de gauche à droite pour régler le type d'enregistrement. Un icône indique un enregistrement de mouvement, un icône indique un enregistrement constant et un indique aucun enregistrement.
- 5. Lorsque vous avez terminé de définir votre programme d'enregistrement, appuyez sur Arrêt (STOP) pour quitter.

#### Menu d'Enregistrement manuel

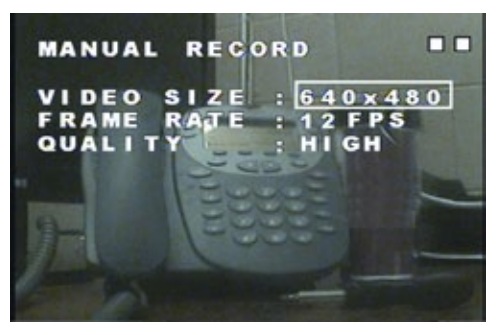

#### Menu Horaire d'enregistrement

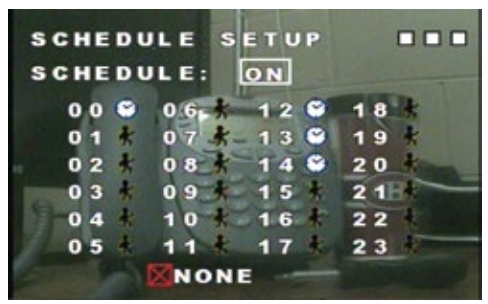

#### Régler la détection du mouvement

L'ajustement de la détection du mouvement est une fonctionnalité pratique pour vous de personnaliser votre expérience d'enregistrement secrète. Cette option vous permet d'éliminer des articles superflus qui déclencheraient l'enregistrement de mouvement, par exemple, un ventilateur ou un écran de télévision, vous permettant d'enregistrer seulement ce qui est important pour vous.

#### Pour ajuster la zone de détection de mouvement:

Changer le mode d'édition en appuyant sur la touche « Lecture » (PLAY) sur le Pl300. Naviguer l'écran de haut, en bas, de gauche et à la droite ensuite appuyez sur la manette pour faire votre sélection. Un carré rouge indique que le mouvement sera détectée tandis qu' un carré blanc indique que le mouvement ne sera pas détectée.

| Édition d'une cellule: | Choisissez un secteur unique pour activer ou désactiver l'enregistrement de<br>mouvement activé. |
|------------------------|--------------------------------------------------------------------------------------------------|
| Ajouter un bloc :      | Sélectionnez les secteurs de la caméra vous voulez enregistrer du mouvement.                     |
| Ajouter tout:          | Ceci enregistre le mouvement pour la totalité de l'écran.                                        |
| Supprimer un block:    | Supprimez un domaine où vous ne souhaitez pas enregistrer la détection de Mouvement.             |
| Supprimer tout :       | Ceci arrête l'enregistrement de mouvement pour la totalité de l'écran.                           |

### Sensibilité de détection de mouvement Énergie MD

Jauges de la quantité de mouvement est détecté sur l'écran de sorte que vous pouvez configurer votre niveau de sensibilité désiré avec le seuil de détection de mouvement.

### Seuil de détection du mouvement

Modifier le degré de mouvement requis pour déclencher le mouvement d'enregistrement activé. En diminuant le seuil, la détection de mouvement devient plus sensible. De même, l'augmentation du seuil désensibilise la détection du mouvement.

#### Régler la zone de détection du mouvement

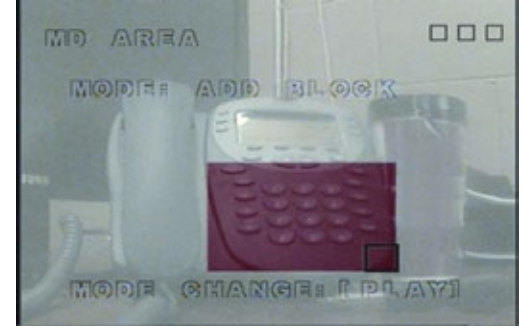

#### Menu sensibilité de détection de mouvement

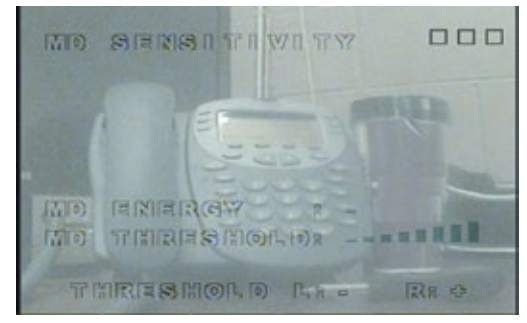

### **Chercher et jouer**

Le menu « chercher et jouer » vous permet de visualiser toutes vos images déjà enregistrées. Naviguez ce menu en déplaçant la manette vers le haut et vers le bas pour faire défiler les dates que les images ont été enregistré. Une fois que la date est choisie, utilisez la manette vers la gauche et vers la droite pour faire défiler les fichiers enregistrés. Les fichiers enregistrés sont vers le bas de l'écran, un curseur blanc soulignera votre sélection. Appuyez sur la manette pour jouer les images choisies.

| Date :     | Indique la date que le fichier a été enregistré                                                                                                    |
|------------|----------------------------------------------------------------------------------------------------|
| Fichiers : | Le nombre de fichiers qui ont été enregistré cette journée                                                                                                    |
| Page :     | Identifie le genre d'évènement qui a déclenché l'enregistrement. Un icône<br>indique un enregistrement programmé, un icône indique un enregistrement<br>de mouvement et un icône in un enregistrement manuel. |
| Temps :    | Affiche l'heure que le l'enregistrement a débuté                                                                                                    |

### Régler la date et l'heure

| Format de date :    | Basculer la date qui sera affichée en année/mois/jour, mois/jour/année ou jour/ |
|---------------------|---------------------------------------------------------------------------------|
|                     | mois/année                                                                      |
| Régler l'année :    | Régler l'année de votre DVR dissimulé                                           |
| Régler le mois :    | Régler le mois de votre ST300                                                   |
| Régler le jour :    | Régler le jour                                                                  |
| Régler le l'heure : | Aiustez l'heure                                                                 |

#### Menu « chercher et jouer »

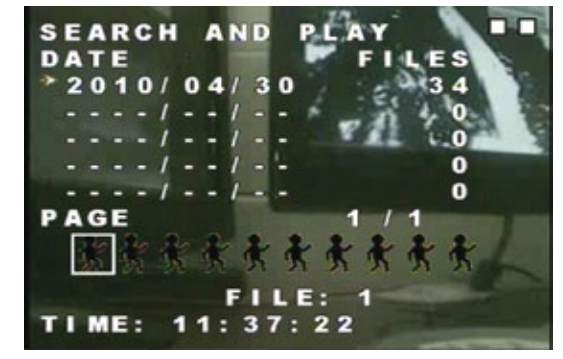

### Menu « régler la date et l'heure »

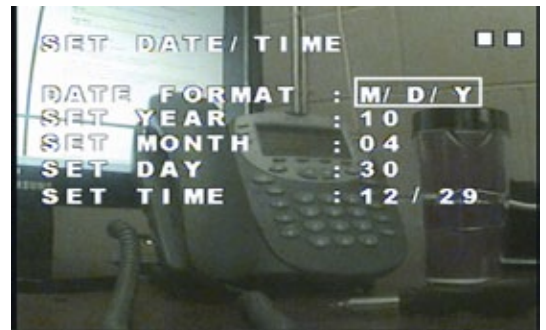

### **MENU PRINCIPAL**

Pour accéder au menu principal, appuyez sur le bouton de la manette. Navigation dans le menu principal est facilité par la manette directionnelle: déplacez-le vers le haut ou vers le bas pour naviguer dans le menu, à gauche ou à droite pour ajuster les réglages et le bouton « ARRÊT » pour revenir à un écran. Les options suivantes sont disponibles dans le menu principal:

| Chercher et jouer :               | Cette option invite la liste des fichiers, visionnez toutes vos images enregistrées ici.                                                                                                    |
|-----------------------------------|----------------------------------------------------------------------------------------------------|
| Régler la date et l'heure:        | Configurez la date, le format de date et l'heure de votre<br>ST300                                                                                                    |
| Régler la détection du mouvement: | Définit une zone pour la détection de mouvement et ajuste<br>la sensibilité de la caméra à capter le mouvement.                                                                                               |
| Enregistrement manuel:            | Configurez la résolution, la fréquence d'images et la qualité de vos enregistrements manuels                                                                                                    |
| Horaire d'enregistrements :       | Configurez un horaire d'enregistrement de 24 heures<br>et réglez la résolution, la fréquence d'images et la qualité<br>pour chacun de types enregistrement programmé.                                         |
| Options pour carte SD :           | Cette option affiche la taille de votre carte SD ainsi que la<br>quantité d'espace disponible. En outre, vous pouvez spécifier<br>la taille des fichiers enregistrés et le mettre en écrasant<br>automatique. |
| État du système:                  | Affiche tous les paramètres actuels de votre ST300                                                                                                    |
| Configuration de l'alimentation:  | Régler votre langue d'OSD (écran d'affichage) et le format vidéo.                                                                                                    |
| Paramètres par défaut :           | Rétablissez les paramètres de votre ST300 à sa configuration originale.                                                                                                    |

#### Écran du menu principal

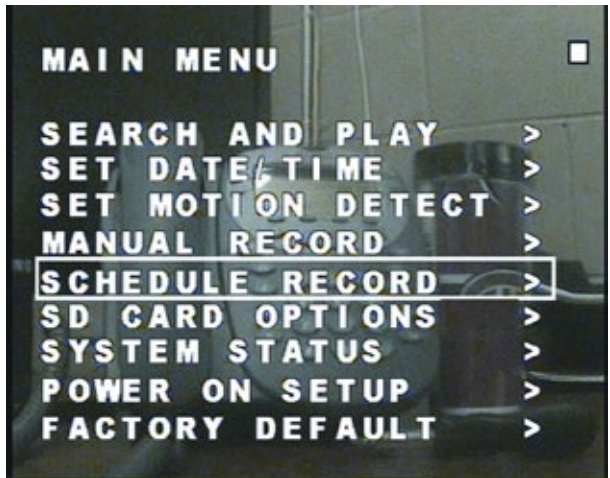

### RÉGLER LE REVEILLE-MATIN LCD

Le ST300 est un DVR dissimulé caché dans un réveille-matin LCD Magnasonic complètement fonctionnel. Suivez ces étapes de base pour configurer l'alarme et l'horloge externe de votre DVR dissimulé :

#### Pour régler le temps:

- 1. Ajuster la touche de réglage de l'horloge à la position médiane, qui vous permettra de régler l'heure.
- 2. Appuyez sur le bouton heure pour augmenter le temps, en heures, par un.
- 3. Appuyez sur le bouton minute pour augmenter le temps, en minutes, par un.
- 4. Lorsque vous avez terminé le réglage de l'heure, ajustez la touche de réglage de l'horloge à la position vers le bas pour éviter tout ajustement.

### Pour régler l'alarme:

- 1. Ajuster la touche de réglage de l'horloge à la position en haut, qui vous permettra de régler l'alarme.
- 2. Appuyez sur le bouton heure pour augmenter le temps d'alarme, en heures, par un.
- 3. Appuyez sur le bouton minute pour augmenter le temps d'alarme, en minutes, par un.
- 4. Lorsque vous avez terminé le réglage de l'alarme, ajustez la touche de réglage de l'horloge à la position vers le bas pour éviter tout ajustement.

#### Pour activer l'alarme:

- 1. Ajustez la touche de réglage de l'alarme à la position en haut pour activer l'alarme.
- 2. Ajustez la touche de réglage de l'alarme à la position en bas pour désactiver l'alarme.

#### Pour désactiver l'alarme et utiliser la touche somnolence:

Lorsque l'alarme est réglée et activée, le signal sonore sonnera à l'heure fixée.

- 1. Pour éteindre l'alarme, ajuste la touche de réglage de l'alarme à la position en bas pour désactiver l'alarme.
- Lorsque l'alarme est activée, appuyez sur la touche somnolence pour désactiver l'alarme pendant 9 minutes. Après 9 minutes, l'alarme retentit à nouveau et vous serez encore invité à appuyez sur la touche somnolence ou à désactiver l'alarme.

NOTE: L'heure affichée sur le réveille-matin LCD doit être réglé indépendamment du réglage de l'heure sur le DVR dissimulé.

### **INTRODUCTION**

### POUR COMMENCER

Dès que vous allumez votre ST300 vous serez automatiquement mis en mode de surveillance. De là, vous pourrez accéder au menu principal, de déclencher un enregistrement manuel ou un vidéo préenregistré.

La barre en haut de votre écran affichera la date et l'heure de votre DVR dissimulé. La barre du bas présentera des icônes qui indiguent les actions qui se déroulent sur votre ST300.

S'il vous plaît, prendre le temps pour lire ce manuel en totalité pour obtenir pour obtenir le maximum de votre expérience d'enregistrements secrets avec le ST300-SD.

### **ICÔNES ST300-SD**

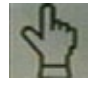

Enregistrement manuel Indique que l'enregistrement manuel est activé

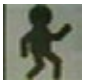

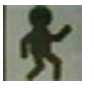

Enregistrement du mouvement Indique que l'enregistrement du mouvement est activé

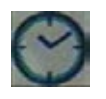

Horaire d'enregistrement Indigue que l'horaire d'enregistrement continu est activé

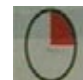

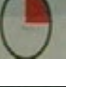

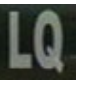

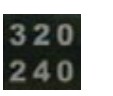

### **Enregistrement en cours**

Ce cercle apparaît sur votre écran pendant que votre DVR dissimulé enregistre

Niveau de qualité Indique le niveau de gualité: faible (LQ) moyenne (MQ) et haute (HQ)

### Résolution

Indique la résolution en cours d'enregistrement 320x240 ou 640x480

### MODE DE SURVEILLANCE

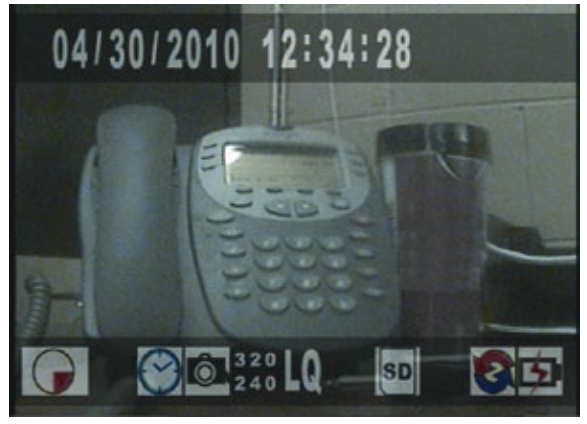

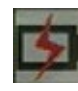

#### Alimentation

Écraser

Indique que DVR dissimulé est connecté à la source d'alimentation

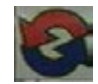

Indique que le mode écrasement est activé

Carte SD Indique que la carte SD est installée

### ST300-SD

### INSTALLATION

Le ST300-SD a été conçu pour être facile à utiliser et à configurer rapidement. S'il vous plaît suivez ces instructions simples pour mettre votre DVR dissimulé en marche en seulement quelques minutes.

### Alimenter votre ST300

- 1. Connectez l'adaptateur inclus à la prise de courant conventionnelle.
- 2. Connectez l'adaptateur au Jack AC (1) sur le côté arrière du ST300.

### Connectez votre ST300 à un téléviseur

- 1. Branchez le câble RCA à la prise RCA (3) sur la face arrière du ST300.
- 2. Branchez le câble RCA à l'entrée-vidéo composée jaune RCA de votre télévision.

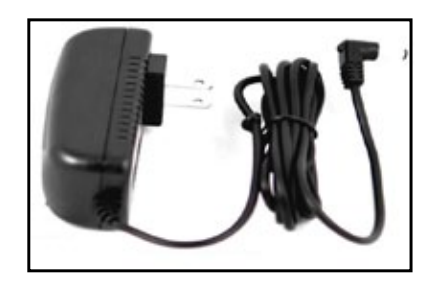

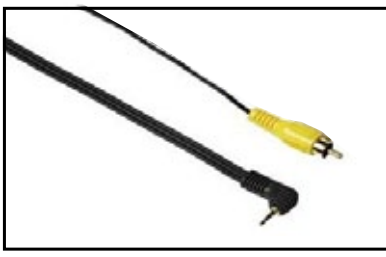

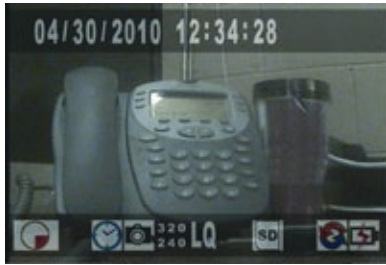

### Regarder votre ST300 sur un téléviseur

- 1. Une fois que vous avez connecté votre ST300 à votre téléviseur, allumer les deux unités.
- Réglez la source d'entrée de votre téléviseur «VIDEO », « AUX » ou n'importe quelle source exigée pour regarder vos appareils connectés.

### **TOUCHES ET CONNEXIONS**

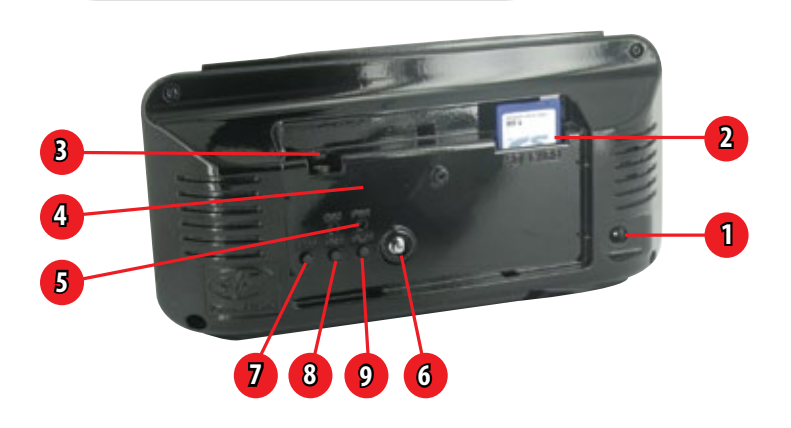

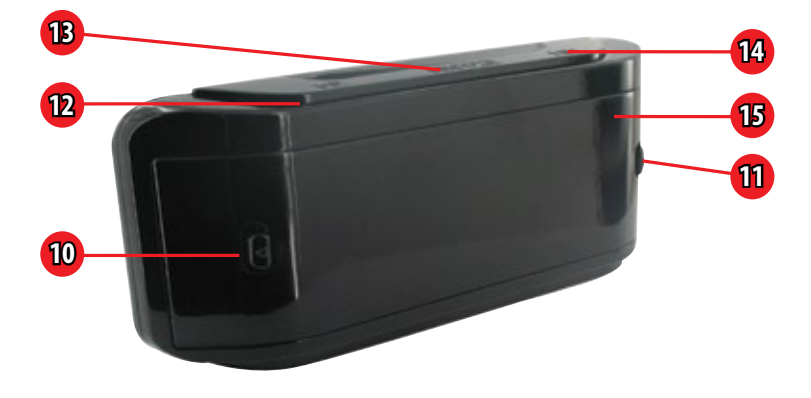

- 1. Jack AC :
- 2. Fente pour carte SD :
- 3. Jack RCA ¼ po :
- 4. DEL d'enregistrement (REC) :
- 5. DEL d'alimentation (PWR) :
- 6. Manette :
- 7. Arrêt (STOP) :
- 8. Enregistrement (REC) :
- 9. Lecture (PLAY) :

Raccordez l'adaptateur à cet endroit Insérer la carte SD dans cette entaille

- Connectez le câble vidéo RCA à cet endroit
- Indique l'enregistrement
- Indique que l'unité est connectée à la source d'alimentation
- Utiliser le menu en déplaçant de haut en bas, de gauche à droite et sélectionnez les options du menu
- Arrêter l'enregistrement manuel / arrêter la lecture / naviguer de retour dans le menu Commencer l'enregistrement manuel Invite la lecture / joue le vidéo

- 10. Touche de réglage de l'horloge : Sélectionnez pour ajuster le temps, l'alarme ou
  - fixer à verrouiller Haut: Fixer l'alarme Milieu: Fixer l'heure Bas: Fixer le verrouillage
- 11. Touche de réglage de l'alarme :
- 12. Heure (HR):
- 13. Touche somnolence (SNOOZE) :
- 14. Minute (MIN):
- 15. Caméra :

Haut: Alarme activée Bas: Alarme désactivée Augmente l'heure par un Retarde l'alarme pour 9 minutes Augmente la minute par un Appareil à sténopé dissimulé

### TABLE DES MATIÈRES

| Page besoin d'aide                       | 1  |
|------------------------------------------|----|
| Informations de garantie                 | 2  |
| Traits                                   | 3  |
| Table des matières                       | 4  |
| Ce qui est inclus                        | 4  |
| Touches et connexions                    | 5  |
| Installation                             | 6  |
| Introduction                             | 7  |
| Réglage du réveille-matin LCD            | 8  |
| Menu principal                           | 9  |
| Réglages du DVR                          | 10 |
| Chercher et jouer                        | 10 |
| Régler la date et l'heure                | 10 |
| Régler la détection du mouvement         | 11 |
| Sensibilité de la détection du mouvement | 11 |
| Enregistrement manuel                    | 12 |
| Horaire d'enregistrement                 | 12 |
| Enregistrement du mouvement              | 13 |
| Enregistrement continuel                 | 13 |
| État de la carte SD                      | 14 |
| État du système                          | 15 |
| Configuration de l'alimentation          | 15 |
| Paramètres par défaut                    | 16 |
| Spécifications de la caméra              | 16 |
| Spécifications du DVR                    | 17 |
| Notes                                    |    |

### **CE QUI EST INCLUS**

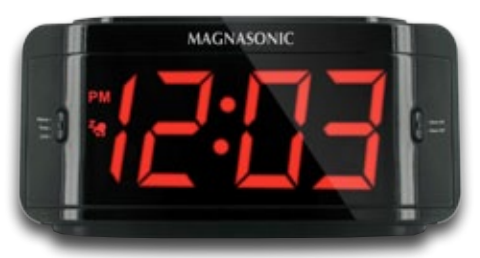

**Réveille-matin DVR dissimulé** 

Carte SD 2GB

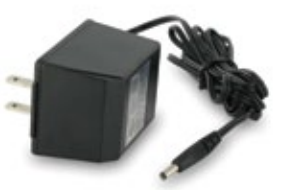

Adaptateur

Manuel d'utilisateur

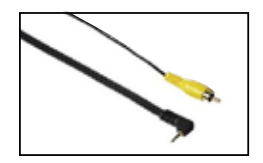

Câble RCA

• Soutien à la clientèle en direct pour la vie

### CARACTERISTIQUES

### DVR dissimulé déguisé comme un réveille-matin

Caché dans un réveille-matin DEL Magnasonic totalement fonctionnel, vous pouvez surveiller voter bureau privé, les employés, les objets de valeur ou la gardienne avec l'aspect traditionnel de cet appareil.

### Enregistre plus d'un mois de vidéo sur la carte SD de 2GB inclus

Saisissez plus d'un mois de vidéo haute qualité lorsque vous enregistrez avec la carte SD 2GB incluse. Retirez facilement la carte SD pour sauvegarder vos images à un ordinateur.

#### Enregistrement activé par le mouvement

Choisissez d'enregistrer seulement lorsqu'un mouvement est détecté et saisissez seulement les événements importants en préservant l'espace sur voter carte de SD.

#### Se connecte facilement à un téléviseur ou un moniteur

Vérifiez des séquences enregistrées facilement en connectant le DVR à un téléviseur ou un moniteur.

### **Réveille-matin totalement fonctionnel**

Cet appareil fonctionne également comme réveille-matin LCD complètement fonctionnel avec fonctions d'alarme et touche somnolence.

### Compression MPEG-4 de haute qualité

L'enregistrement MPEG-4 comprimé permet pendant des heures et des heures de capturer des images sans sacrifier la qualité vidéo pour économiser de l'espace.

### Compatible avec des cartes mémoire SD de haute capacité jusqu'à 32GB

Le ST300 est fourni avec une carte SD 2GB, si vous avez besoin de plus de mémoire pour votre système, vous pouvez installer une carte SD jusqu'à 32 GB.

#### Soutien à la clientèle en direct pour la vie

Notre équipe de soutien à la clientèle est joignable sur not site web à www.defender-usa.com/contact\_us et par clavardage en direct. Nos experts se feront un plaisir de vous aider en anglais, en français et en espagnol.

### **IMPORTANT!**

### **INFORMATIONS DE LA GARANTIE DU PRODUIT**

Nous prenons la qualité très sérieusement. C'est pourquoi tous nos produits sont livrés avec un an de garantie de la date d'achat originale contre les défauts de fabrication et de matériaux. Si vous avez des questions de garantie ou de soutien s'il vous plaît nous contacter en utilisant l'une des méthodes suivantes:

Soutien: www.defender-usa.com/contact\_us Site Web: www.defender-usa.com

Defender USA 60 Industrial Parkway #Z64 Cheektowaga, NY USA 14227 Defender CANADA 4080 Montrose Road Niagara Falls, ON Canada L2H 1J9

### Conditions de garantie

- Les produits de Defender sont garantis pour une période d'un an de la date d'achat originale contre les défauts de fabrication et de matériaux. Cette garantie est limitée à la réparation, le remplacement ou le remboursement du prix d'achat à l'option de Defender.
- 2. Cette garantie est nulle si le produit présente des signes de mauvais usage, d'avoir été malmené ou altéré contraire au manuel d'instruction applicable.
- 3. Le nettoyage de routine, l'usure normale, cosmétique et mécanique n'est pas couverte sous les termes de cette garantie.
- 4. La garantie est expressément prévu par le présent contrat est la seule garantie fournie à propos du produit lui-même et aucune autre garantie, exprimée ou implicite est fournie. Defender n'assume aucune responsabilité pour toute réclamation qui n'est pas spécifiquement mentionné dans cette garantie.
- 5. Cette garantie ne couvre pas les frais de livraison, d'assurance, ou toutes autres charges.
- 6. Vous DEVEZ appeler Defender avant d'envoyer un produit en réparation. Vous recevrez un numéro d'autorisation de retour avec les instructions de retour. Lors du retour du produit pour le service de garantie, s'il vous plaît emballer le produit soigneusement dans la boîte originale avec tous les accessoires fournis, inclure votre reçu original ou une copie, une brève explication du problème et le numéro d'autorisation de retour.
- Cette garantie est valable uniquement au Canada et aux États-Unis continentaux.
- 8. Cette garantie ne peut être transférée.

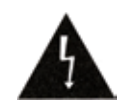

### AVERTISSEMENT

RISQUE DE CHOC ÉLECTRIQUE, NE PAS OUVRIR LE MONITEUR

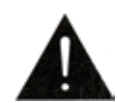

POUR RÉDUIRE LE RISQUE DE CHOC ÉLECTRIQUE, NE PAS RETIRER LE COUVERCLE (ENDOS). AUCUNE PIÈCE RÉPARABLE PAR L'UTILISATEUR. VEUILLEZ CONSULTER LE PERSONNEL DE SERVICE QUALIFIÉ.

### **CONTACTEZ-NOUS!**

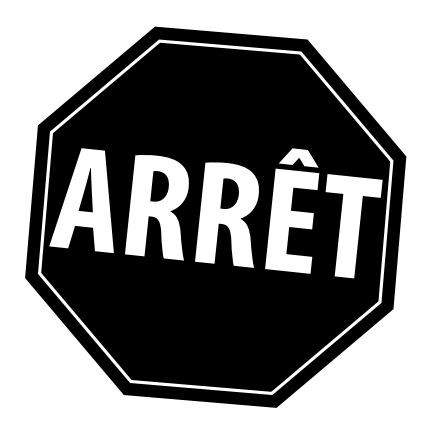

### NE RETOURNEZ PAS CE PRODUIT AU MAGASIN

# **BESOIN D'AIDE?**

Soutien: www.defender-usa.com/contact\_us

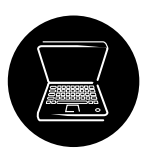

Clavardage en direct: Visitez www.defender-usa.com

Veuillez contacter d'abord un représentant du service de support à la clientèle de DEFENDER<sup>®</sup> pour toute information supplémentaire sur les fonctionnalités du produit, les caractéristiques techniques ou toute assistance pour la configuration.

Pour des informations supplémentaires sur nos produits, visitez www.defender-usa.com

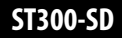

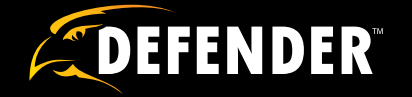

# **Réveille-Matin DVR Dissimulé**

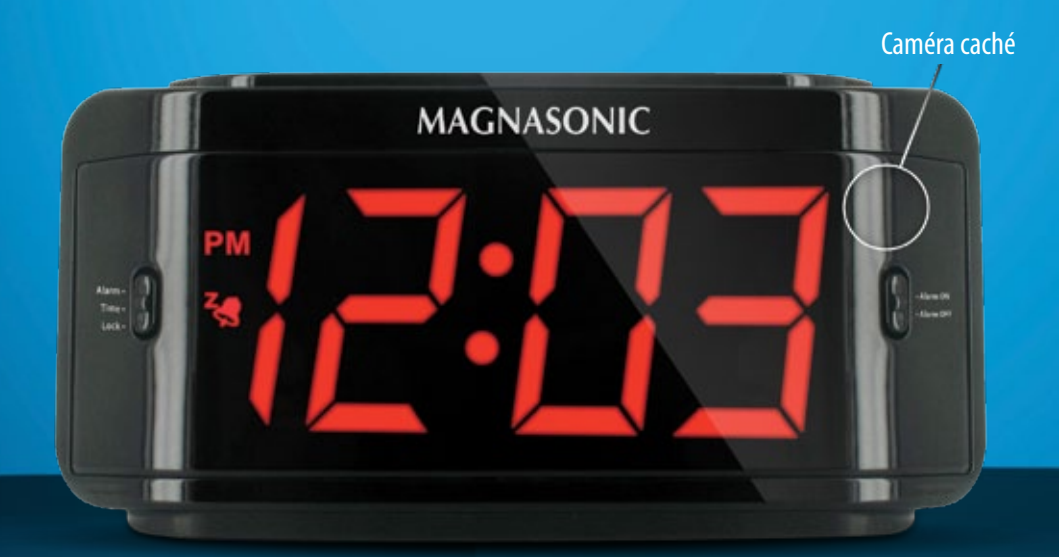

avec Camera Intégreé

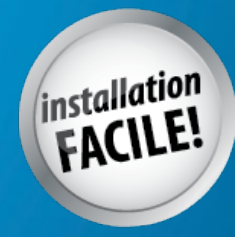

# **MANUEL D'UTILISATEUR**

www.defender-usa.com